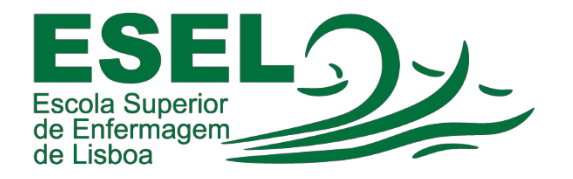

## Manual de Configuração VPN ESEL

## Windows 11

## ESCOLA SUPERIOR DE ENFERMAGEM DE LISBOA

Núcleo de Apoio Informático

Lisboa

Abril 2022

#### Processo de Configuração da VPN ESEL – Windows 11

• No canto inferior direito, pressionar com o botão direito do rato na rede e de seguida em "Definições de rede e Internet".

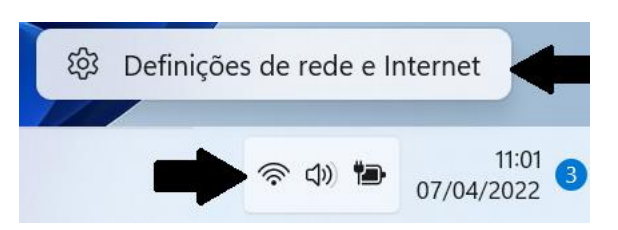

• Nas "Definições de rede e Internet"." escolher a opção "VPN":

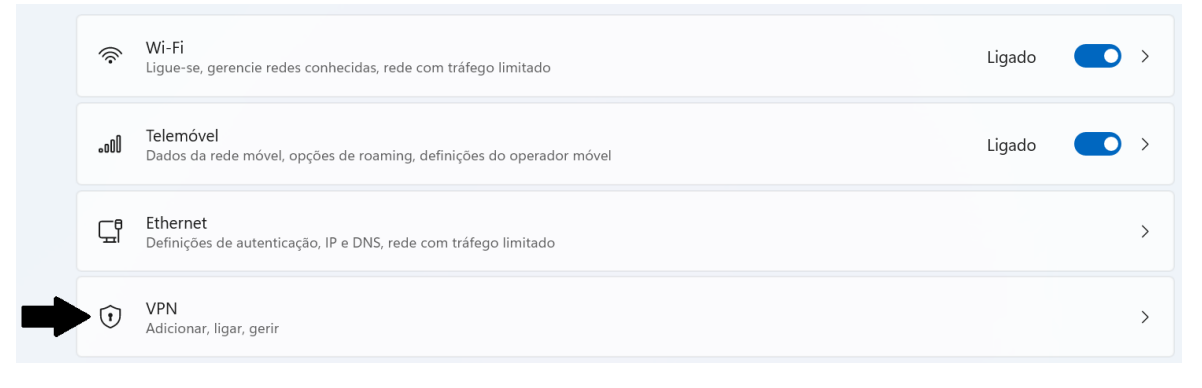

• Escolher a opção de "Adicionar VPN":

| Ligações VPN |  | - | Adicionar VPN |
|--------------|--|---|---------------|
|              |  |   |               |

Configurações para adicionar a ligação VPN ESEL:

- Fornecedor de VPN: Windows (incorporado)
- Nome da ligação: ESEL VPN
- Nome ou endereço do servidor: 193.137.134.2 ou vpn.esel.pt
- Tipo de VPN: L2TP/IPsec com chave pré-partilhada
- Chave pré-partilha: esel@vpn
- Tipo de informação de início de sessão: Nome de utilizador e palavrapasse
- Nomedeutilizador: <nomedeutilizador>@esel.pt

# Fornecedor de VPN Windows (incorporado) Nome da ligação Nome ou endereço do servidor Tipo de VPN Automático Tipo de informações de início de sessão Nome de utilizador e palavra-passe Nome de utilizador (opcional) Guardar Cancelar

## Adicionar uma ligação VPN

• Após a criação da VPN, escolher a opção "Rede e Internet":

| - | Sistema                  | ESEL VPN<br>Não ligado                          | Ligar   | ~ |
|---|--------------------------|-------------------------------------------------|---------|---|
| 0 | Bluetooth e dispositivos |                                                 |         |   |
| • | Rede e Internet          | Definições avançadas para todas as ligações VPN |         |   |
| 1 | Personalização           | Permitir VPN em redes com tráfego limitado      | Ligado  |   |
|   | Aplicações               |                                                 | Liguato | - |
| • | Contas                   | Permitir VPN com roaming                        | Ligado  |   |
| 9 | Hora e idioma            |                                                 |         |   |

• Escolher a opção "Definições avançadas de rede":

| - | ▶및 | Definições avançadas de rede<br>Ver todos os adaptadores de rede, repor a rede | > |
|---|----|--------------------------------------------------------------------------------|---|
|   |    |                                                                                |   |

 Escolher a opção "Mais opções do adaptador de rede": Definições relacionadas

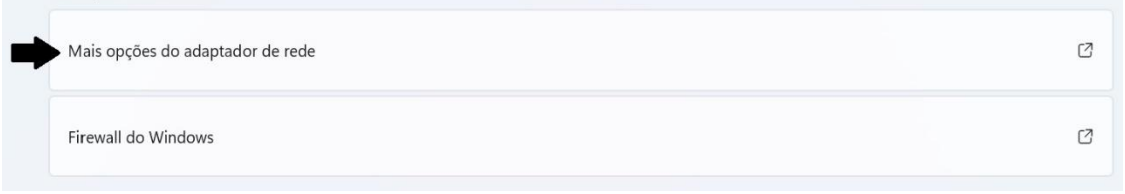

 Com o botão direito do rato, pressionar em "ESEL VPN" e de seguida "Propriedades":

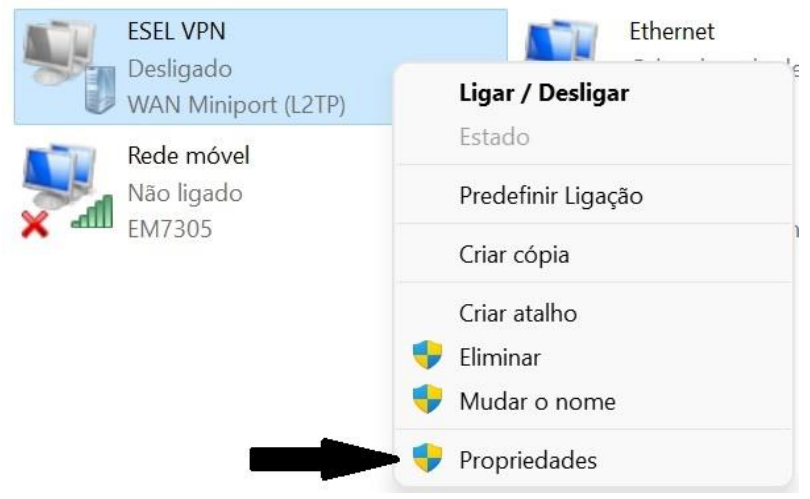

• Após entrar na propriedades da VPN, pressionar na "Segurança" e pressionar em "Permitir estes protocolos:

|      | de VPN:    |                                                                                                    |              |                        |                           |             |        |
|------|------------|----------------------------------------------------------------------------------------------------|--------------|------------------------|---------------------------|-------------|--------|
| Pro  | tocolo L2  | TP com I                                                                                                    | Psec (L2TF   | P/IPsec)               |                           |             | $\sim$ |
| 1000 | 20110220-0 | in arain                                                                                                    |              |                        | Definiçõ                  | es avança   | las    |
| Enc  | riptação c | le dados                                                                                                    | 5            |                        |                           |             |        |
| End  | riptação   | opcional                                                                                                    | (lig. efetua | da mesm                | io sem <mark>enc</mark>   | riptação)   | $\sim$ |
| Au   | tenticaçã  | 0                                                                                                    |              |                        |                           |             |        |
| C    | Utilizar P | rotocolo                                                                                                    | EAP (Exte    | nsible Au              | uthenticatio              | n Protocol) |        |
|      |            |                                                                                                    |              |                        |                           |             | ~      |
|      |            |                                                                                                    |              |                        |                           |             |        |
|      |            |                                                                                                    |              |                        | ſ                         | Topheuaue   | :5     |
| 0    | Permitir e | este <mark>s</mark> pro                                                                                         | otocolos     |                        |                           |             |        |
|      |            |                                                                                                    |              |                        | -                         |             |        |
|      |            |                                                                                                    |              |                        |                           |             |        |
|      | Palav      | ra-passe                                                                                                    | e não encrip | otada (P/              | AP)                       |             |        |
|      | Proto      | colo CH/                                                                                                    | AP (Challer  | ng <mark>e</mark> Hand | lshake Aut                | h. Protocol | )      |
|      | MS-C       | HAP v2                                                                                                    | (Microsoft   | CHAP Ve                | ersão 2)                  |             |        |
|      | _          | tilizar au                                                                                                    | tomaticam    | ente o no              | ome <mark>de iní</mark> c | io de sessâ | io     |
|      |            | the second second second second second second second second second second second second second second second se | a-passe do   | window                 | s (e domini               | o se        |        |
|      | e          | a palavra<br>xistente)                                                                                          |              |                        |                           |             |        |

- De seguida, novamente no canto inferior direito, com o lado esquerdo do mouse pressionar no icones para o seguinte menu aparecer.
- Escolher a opção VPN:

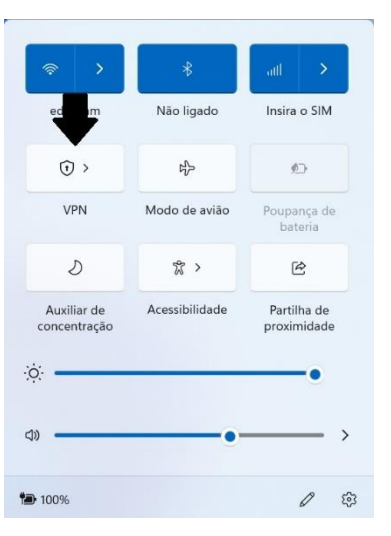

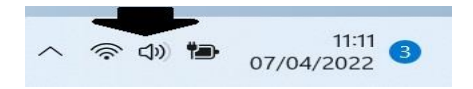

• Por fim após ter selecionado a opção VPN, ligamos a VPN:

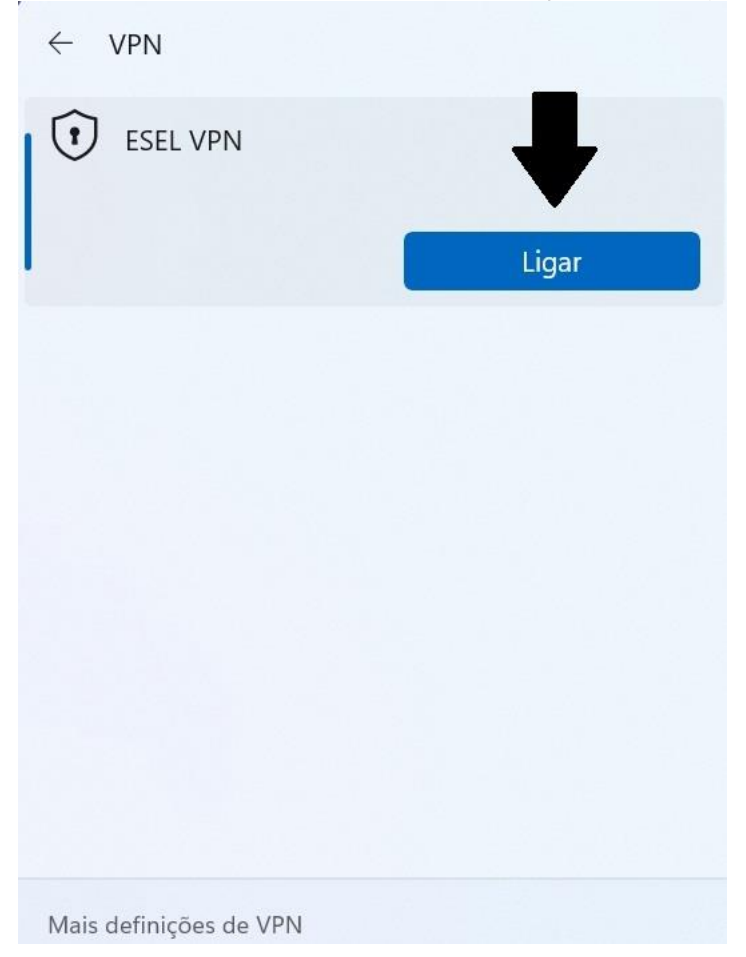